# StarTechcom

Hard-to-find made easy®

#### USB接続ビデオキャプチャーケーブル (S端子/コンポジット端子対応; TWAINおよびMac®対応)

SVID2USB23

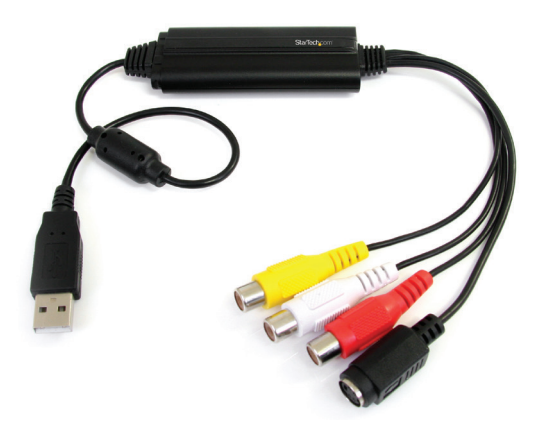

\*実際の製品は写真と異なる場合があります。

DE: Bedienungsanleitung - de.startech.com FR: Guide de l'utilisateur - fr.startech.com ES: Guía del usuario - es.startech.com IT: Guida per l'uso - it.startech.com NL: Gebruiksaanwijzing - nl.startech.com PT: Guia do usuário - pt.startech.com

最新の情報は、jp.startech.comでご確認ください

#### FCC準拠ステートメント

本製品はFCC規則パート15のBクラスデジタルデバイスに対する制限を遵守しているかを 確認する試験にて、その準拠が証明されています。これらの制限は、住居環境に設置された 場合に有害な干渉から合理的に保護するために設計されています。本場品は無線周波数 エネルギーを発生、使用、放出し、指示に従って取り付けられ、使用されなかった場合は、無 線通信に有害な干渉を与える可能性があります。一方、特定の取り付け状況では、干渉が起 きないという保証を致しかねます。本製品がラジオやテレビ電波の受信に有害な干渉を発 生する場合(干渉の有無は、製品の電源を一度切り、改めて電源を入れることで確認できま す)、次のいずれかまたは複数の方法を試すことにより、干渉を是正することをお勧めしま す:

- 受信アンテナの向きを変えるか、場所を変える。
- 製品と受信アンテナの距離を離す。
- 受信アンテナが接続されているコンセントとは異なる回路を使うコンセントに本製品を 接続する。
- 販売店か実績のあるラジオ/テレビ技術者に問い合わせる。

#### 商標、登録商標、その他法律で保護されている名称やシンボルの使用

本書は第三者の商標、登録商標、その他法律で保護されている名称やシンボルをウェブサ イト上で使用する場合がありますが、これらは一切StarTech.comとは関係がありません。こ れらの使用は、お客様に製品内容を説明する目的でのみ行われており、StarTech.comによ る当該製品やサービスの保証や、これら第三者による本書に記載される商品への保証を意 味するものではありません。本書で直接的に肯定する表現があったとしても、StarTech.com は、本書で使用されるすべての商標、登録商標、サービスマーク、その他法律で保護される 名称やシンボルは、それぞれの所有者に帰属することをここに認めます。

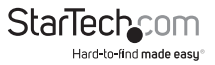

# 目次

| はじめに                           | 1  |
|--------------------------------|----|
| パッケージ内容                        | 1  |
| 動作環境                           | 1  |
| インストール手順                       | 2  |
| Windows <sup>®</sup>           | 2  |
| Apple® Mac OS X®               | 6  |
| Apple® Mac OS X®でSVID2USB23を使う | 7  |
| 技術仕様                           | 9  |
| 技術サポート                         | 10 |
| 保証に関する情報                       | 10 |

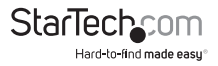

### はじめに

本SVID2USB23 S-Video & コンポジット - USBビデオキャプチャー ケーブルを使うこ とにより、アナログビデオや、それに付随する2チャネルRCAオーディオを、S-Videoや コンポジットビデオデバイスからお使いのMac®や Windows®コンピュータにキャプ チャーすることができます。

このUSBビデオキャプチャデバイスは、S-Videoやコンポジット/RCAビデオ出力デバ イス(Beta / VH5 VCR、ビデオカメラ、またはPVRなど)とお使いのMac®またはPCの USB 2.0ポートを接続し、リアルタイムのMPEG-1、MPEG-2、MPEG-4エンコードを行 います。また、TWAINもサポートしており、幅広いシステムやソフトウェアでお使いい ただけます。

本アナログビデオキャプチャー ケーブルは、幅広いオペレーティングシステムに対応 しており、Mac®コンピュータ(OS 10.X)や、Windows® 8/8.1 (32/64bit)、7(32/64bit) コンピュータ、その他の古いWindowsオペレーティングシステム(Windows® 2000/ XP(32/64-bit)/Vista(32/64ビット)でシームレスにUSBでビデオキャプチャを行いま す。

手のひらサイズの本USBキャプチャーケーブルは、持ち運びに最高のソリューションで、ノートパソコンやデスクトップパソコンで最適 にお使いいただけます。

StarTech.comでは2年間保証と永久無料技術サポートを提供しています。

#### パッケージ内容

- ・ 1x USBビデオキャプチャー ケーブル
- ・ 1x ソフトウェアCD
- 1xドライバCD
- 1x 取扱説明書

#### 動作環境

- ・ 利用可能なUSBポートがあるUSB 2.0対応コンピュータシステム
- Windows<sup>®</sup> 8/8.1 (32/64bit), 7 (32/64bit), Vista(32/64), XP(32/64), 2000 (Aero 3D interface supported), Apple<sup>®</sup> OSX Mavericks (10.9) Mountain Lion (10.8), Lion (10.7), Snow Leopard (10.6)
- ・ S-Videoやコンポジットケーブル対応のアナログビデオソース (DVD、DVR、VCRなど)

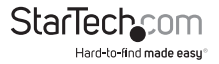

ユーザマニュアル

### インストール手順

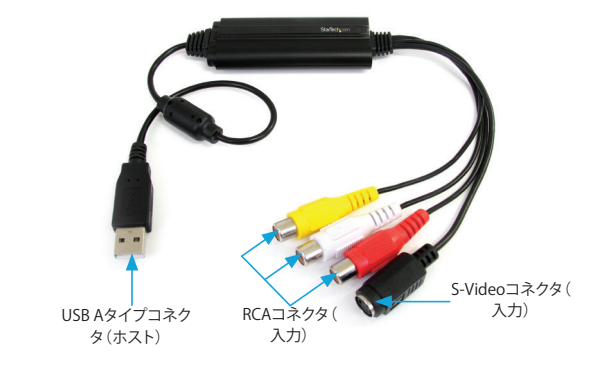

#### ハードウェアインストール手順

- 1. USB Aタイプコネクタ(ホスト)をコンピュータシステムの空いているUSB 2.0ポートに接続します。
- 2. アナログビデオソース (DVD、DVR、VCRなど)をSVID2USB23 AVケーブルの S-Videoまたはコンポジット入力端子に接続します。

**注意:**ハードウェアとコンピュータを接続すると、ドライバをインストールするよう にプロンプトされるかもしれません。このインストールはソフトウェアのインストー ル中に行われるので、これらのプロンプトは閉じます。

#### ソフトウェアインストール手順

#### Windows®

「新しいハードウェアが検出されました」ウィザードが開いたら、「キャンセル」をクリックし、画面を閉じます。

- 1. 最新のドライバをStarTech.comのウェブサイトからダウンロードするか(推奨)、同 梱のドライバとソフトウェアディスクをDVD-ROMドライバに挿入します。
- 「Setup(.exe)」アプリケーションを探します。このファイルは、ダウンロードしたフォ ルダのWindowsディレクトリか、同梱されているドライバにあります。または、ソフ トウェアDVDをお使いの場合は、インストールが自動的に開始されます。

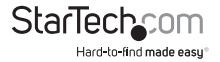

 Windowsセキュリティダイアログ画面が開いたら、「実行する」または「それでも、 このドライバソフトウェアをインストールする」オプションをクリックして、続行しま す。

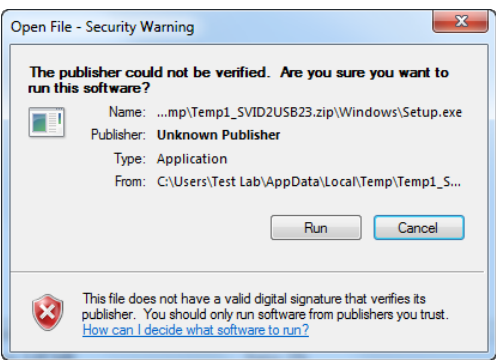

4. 「USB 2.0 Video Grabber Stick Windows ドライバのインストールウィザード」が 開きます。「インストールする」をクリックして、インストールを開始します。

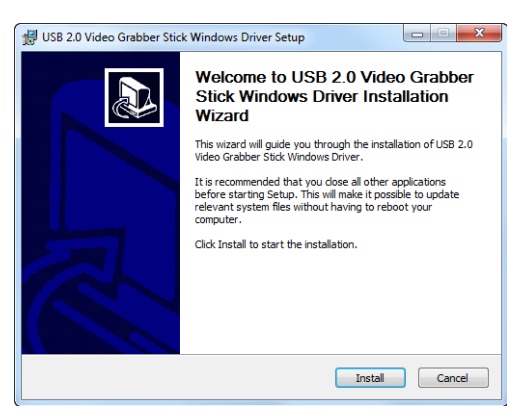

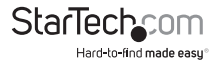

5. USB Video Grabberビデオソフトウェアがすべての必要なドライバと設定をインストールします。

| 🔀 USB 2.0 Video Grabber Stick Windows Driver Setup                                                |          |  |  |
|---------------------------------------------------------------------------------------------------|----------|--|--|
| Installing<br>Please wait while USB 2.0 Video Grabber Stick Windows Driver is<br>being installed. |          |  |  |
|                                                                                                   |          |  |  |
|                                                                                                   |          |  |  |
|                                                                                                   |          |  |  |
|                                                                                                   |          |  |  |
| USB 2.0 Video Grabber Stick Windows Driver Installer v2.0                                         |          |  |  |
| < Back Next                                                                                       | > Cancel |  |  |

6. 「Windowsのドライバインストールが正常に行われました」という旨を示すメッセ ージが表示されます。「終了」をクリックし、ドライバのインストールを完了します。

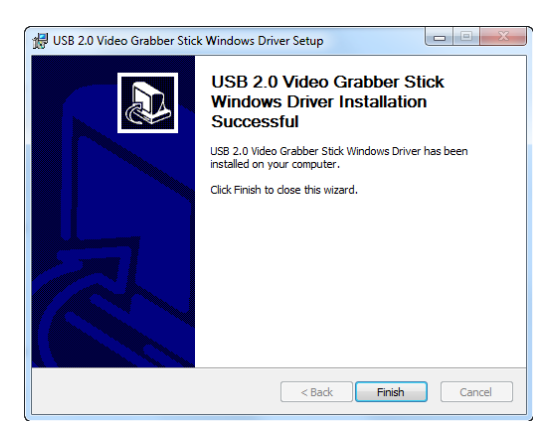

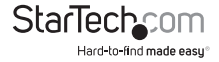

7. (オプション)同梱のビデオキャプチャソフトウェアをインストールします

a) ソフトウェアCDを CD-ROMドライブに挿入すると、セットアップが自動的に起動 します。セットアップが起動しない場合は、Windows Explorerから適切なCD-ROM ドライブまでナビゲートし、セットアップ画面を実行します。

b) インストールウィザードがインストールを開始します。「OK」をクリックして、イン ストールを開始します。インストール完了まで画面の指示に従います。

注意:本Twainデバイスは、サポートされているWindows®環境で、あらゆるビデオキ ャプチャー ソフトウェアで動作します。同梱のソフトウェアは無料で提供しています が、Startech.comではサポートを行っておりません。インストール、トラブルシューティ ング、または一般的な機能に関するヘルプは、ソフトウェアのデベロッパーまでお問 い合わせください。

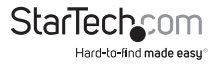

#### Apple® Mac OS X®

- 1. 最新のドライバをStarTech.comのウェブサイトからダウンロードするか(推奨)、同 梱のソフトウェアとドライバディスクをDVD-ROMドライバに挿入します。
- 「EXCAP 1.0.9 Multiple Languages.zip」ファイルを探し、抽出します。「English\_ EzCAP 1.0.9.pkg」ディスク画像をダブルクリックして起動します。これらのファイル はダウンロードしたファイルやソフトウェアCDの「Mac」フォルダにあります。
- 3. 「EzCAPのインストール」のイントロダクション画面が開きます。「続行する」をクリ ックして、インストールを開始します。

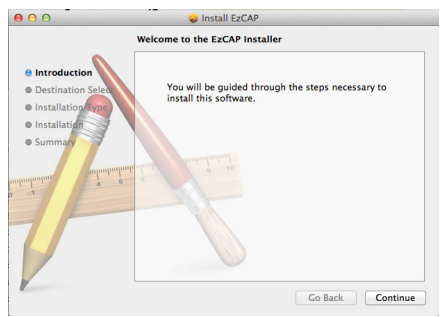

4. 次の「インストールの種類」画面では、お使いのオペレーティングシステムが表示 され、必要なディスク容量が警告されます。「インストール」をクリックして続行し ます。

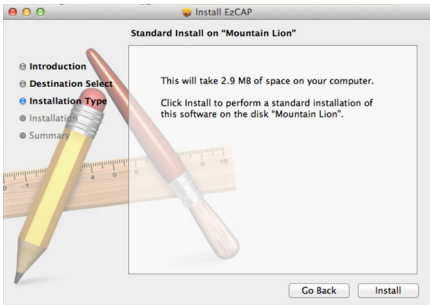

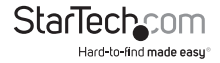

5.「EzCAPのインストール」画面が、インストール中にシステムを再起動するようプロンプトされます。保存していないすべてのデータを保存し、「インストールを続行する」をクリックします。

| e Introduct           | When this softwa<br>must restart your<br>you want to insta                                                                                                    | re finishes installing, you<br>computer. Are you sure<br>II the software now? |          |
|-----------------------|----------------------------------------------------------------------------------------------------|-------------------------------------------------------------------------------|----------|
| Destinati Installatic | Cancel                                                                                                    | Continue Installation                                                         | of       |
| Installation          |                                                                                                    |                                                                               | _        |
| alaminalar a          | and and a set of the set of the s |                                                                               |          |
| V                     |                                                                                                    | C. P. d.                                                                      | <u> </u> |

6. インストールが完了すると、サマリー画面が開き、インストールが正常に行われた

#### Apple® Mac OS X®でSVID2USB23を使う

- 1.「アプリケーション」>「EzCap」>「EzCap」の順にアクセスし、「EzCap」を開きま す。
- 2. EzCapがシステムのデジタイザとして設定されていることを確認します。「EzCap キャプチャ」メニューから「デジタイザ」をクリックし、ドロップダウンメニューから 「EzCap」を選択します。

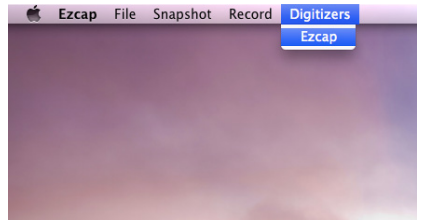

「EzCapキャプチャ」メニューから「録画」をクリックし、録画の環境設定を設定します。ドロップダウンメニューから、希望する解像度や画像サイズをカスタマイズするために、適宜、クリックやチェックマークを入れていきます。また、ソフトウェアがビデオかオーディオ、またはその両方をキャプチャーするのかの選択が可能です。

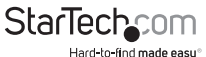

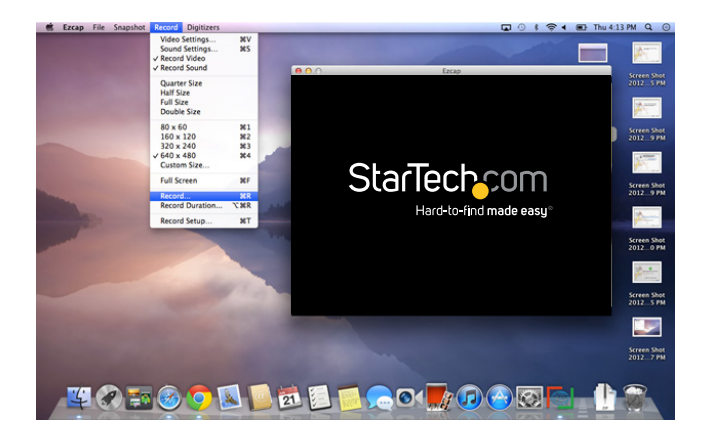

- 4. 録画を開始する。「EzCapキャプチャ」メニューから「録画」をクリックし、ドロップダウンメニューから「録画するものを指定する」を選択します。「保存」メニューが表示されるので、ファイル名と、保存先ファイルの場所を選択します。
- 5. 録画を中止するには、「録画」画面でマウスをクリックするだけです。

**注意:**「録画」ドロップダウンメニューから「録画時間」を選択し、録画する時間の長 さを指定することもできます。

6. これでキャプチャーは完了しました。これで、ビデオが手順4で指定した場所に保存されています。

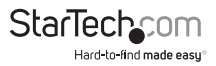

### 注意:「録画」ドロップダウンメニューから、「ビデオ設定」を選択して、MPEG-4圧縮や、1秒あたりのフレーム数などの詳細な設定を続けて行うことができます。

|                    |          | The second second second second second second second second second second second second second second second se | cop posice |      |                     |
|--------------------|----------|----------------------------------------------------------------------------------------------------|------------|------|---------------------|
| Compression type:  | MPEG-4 V | /ideo                                                                                                    | :          |      |                     |
| Motion             |          |                                                                                                    |            |      | Stadech.com         |
| Frames per second: | Best     | •                                                                                                    |            |      | Hartshid wederees   |
| Key frame every    |          | frames                                                                                                    |            |      |                     |
| Limit data rate to |          | KBytes/sec                                                                                                    |            |      | _                   |
| Compressor         |          |                                                                                                    |            |      |                     |
| Quality            |          |                                                                                                    |            |      |                     |
| Least              | Low      | Medium                                                                                                    | High       | Best | Preview: None       |
|                    |          |                                                                                                    |            |      | No preview selected |
|                    |          |                                                                                                    |            |      |                     |
|                    |          |                                                                                                    |            |      |                     |
|                    |          |                                                                                                    |            |      |                     |

### 技術仕様

| 最大解像度      | 480i / 576i                                                                                                    |  |
|------------|----------------------------------------------------------------------------------------------------|--|
| 最大データ転送速度  | 480 Mbps                                                                                                    |  |
| 最大アナログ解像度  | 720x480(NTSC) / 720x576(PAL)                                                                                                    |  |
| OS互换性      | Windows <sup>®</sup> 8/8.1 (32/64bit), 7 (32/64bit),<br>Vista(32/64), XP(32/64), 2000 (Aero 3D interface<br>supported), Apple <sup>®</sup> OSX Mavericks (10.9) Mountain<br>Lion (10.8), Lion (10.7), Snow Leopard (10.6) |  |
| オーディオビデオ入力 | オーディオRCA / コンポジット / S-Video                                                                                                    |  |
| オーディオビデオ出力 | USB                                                                                                    |  |
| チップセットID   | eMPIA EM2860                                                                                                    |  |
| 業界標準       | NTSC、PAL、SECAMビデオエンコード:<br>MPEG 1、MPEG 2、MPEG 4                                                                                                    |  |
| 色          | 黒                                                                                                    |  |
| エンクロージャの材質 | プラスチック                                                                                                    |  |
|            | StarTech.com                                                                                                    |  |

ユーザマニュアル

Hard-to-find made easu®

### 技術サポート

StarTech.comの永久無料技術サポートは、お買い上げいただいたお客様に安心し て製品をお使いいただきたいという願いから業界屈指のソリューションを提供して おります。お使いの製品についてヘルプが必要な場合は、http://jp.startech.com/ Supportまでアクセスしてください。当社では、お客様をサポートするためのオンライ ンツールやユーザーマニュアル、および、ダウンロード可能な資料をご用意しており ます。

ドライバやソフトウェアに関する最新情報はhttp://jp.startech.com/Downloadsでご確認ください。

### 保証に関する情報

本製品は2年間保証が付いています。

また、StarTech.comは、資材や製造工程での欠陥に起因する商品 を、新品購入日から、記載されている期間保証します。この期間中、 これら商品は修理のために返品されるか、当社の裁量にて相当品と 交換いたします。保証で適用されるのは、部品代と人件費のみです。 StarTech.comは商品の誤用、乱雑な取り扱い、改造、その他通常の摩耗や破損に起 因する欠陥や損傷に対して保証いたしかねます。

### 責任制限

StarTech.com Ltd. やStarTech.com USA LLP(またはその役員、幹部、従業員、または 代理人)は、商品の使用に起因または関連するいかなる損害(直接的、間接的、特別、 懲罰的、偶発的、派生的、その他を問わず)、利益損失、事業機会損失、金銭的損失に 対し、当該商品に対して支払われた金額を超えた一切の責任を負いかねます。一部 の州では、偶発的または派生的損害に対する免責または限定的保証を認めていませ ん。これらの法律が適用される場合は、本書に記載される責任制限や免責規定が適 用されない場合があります。

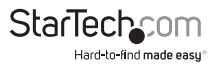

## StarTechcom

Hard-to-find made easy®

見つけにくい製品が簡単に見つかります。StarTech.comでは、これが企業理念であり、お客様とのお約束でもあります。

StarTech.comは、お客様が必要とするあらゆる接続用パーツを取り揃えた総合メ ーカーです。最新技術からレガシー製品、そしてこれらの新旧デバイスを一緒に使 うためのあらゆるパーツ。当社はお客様のソリューションを接続するパーツを見 つけるお手伝いをしています。

当社はお客様が必要なパーツを見つけるのを助け、世界中どこでも素早く配送し ます。当社の技術アドバイザーまでご連絡いただくか、当社のウェブサイトにアク セスしていただくだけで、お客様が必要としている製品がすぐに見つけ出せます。

StarTech.comが提供しているすべての製品に関する詳しい情報については、ホームページjp.startech.comでご確認ください。ウェブサイトでご利用いただけるユニークで便利な製品検索ツールをお使いいただけます。

StarTech.comは、1985年に創立し、米国、カナダ、イギリス、台湾に拠点を構え、世 界中の市場でサービスを提供するIT関連のコネクタや技術部品の総合メーカで す。また、StarTech.comは、ISO9001認証を取得しています。